| 1 | Accounts en machtigingen                              | 1  |
|---|-------------------------------------------------------|----|
|   | Gebruikersaccounts instellen                          | 2  |
|   | Lokale accounts en Microsoft-accounts                 | 3  |
|   | Een nieuw lokaal account maken                        | 3  |
|   | Schakelen naar het nieuwe account                     | 7  |
|   | Accountafbeelding wijzigen                            | 8  |
|   | Anders aanmelden – Afbeeldingswachtwoord              | 9  |
|   | Afbeeldingswachtwoord toevoegen                       | 10 |
|   | Het afbeeldingswachtwoord testen                      | 11 |
|   | Pincode instellen                                     | 11 |
|   | Pincode gaat voor                                     | 12 |
|   | Dynamisch vergrendelen                                | 13 |
|   | Een nieuw Microsoft-account maken                     | 13 |
|   | Wat is een Microsoft-account?                         | 13 |
|   | Een Microsoft-account maken                           | 14 |
|   | Microsoft-account beheren                             | 17 |
|   | Instellingen synchroniseren met een Microsoft-account | 18 |
|   | Synchronisatie uitschakelen                           | 19 |
|   | Aanmelden op andere computer                          | 20 |
|   | Eerst account maken                                   | 20 |
|   | Meer over accounts                                    | 21 |
|   | Machtigingen verder aanpassen                         | 22 |
|   | Groepen                                               | 23 |
|   | Machtigingen toevoegen                                | 24 |
|   | Eigen groepen                                         | 27 |
|   | Toegang tot een map beperken                          | 29 |
|   | Tot slot                                              | 31 |
|   | Referentiebeheer                                      | 32 |
|   | Webreferenties                                        | 32 |
|   | Windows-referenties                                   | 33 |

### 2 Optionele Windows-onderdelen

| Onderdelen toevoegen                            | 36       |
|-------------------------------------------------|----------|
| Onderdelen verwijderen                          | 38       |
| De belangrijkste optionele onderdelen           | 39       |
| .Net-frameworks                                 | 39       |
| Active Directory Lightweight Directory Services | 39       |
| Afdruk- en documentservices                     | 39       |
| Containers                                      | 40       |
| Eenvoudige TCP/IP-services                      | 40       |
| Hyper-V                                         | 41       |
| Internet Information Services                   | 41       |
| Microsoft Message Queue Server                  | 41       |
| MultiPoint Connector                            | 41       |
| Services voor NFS                               | 42       |
| SNMP (Simple Network Management Protocol)       | 43       |
| Telnet-client                                   | 43       |
| TFTP-client                                     | 44       |
| Vergrendeling apparaat                          | 44       |
| Windows-subsysteem voor Linux                   | 44       |
| Windows TIFF-IFilter                            | 44       |
| Windows-procesactiveringsservice                | 45       |
| Veilig werken, online en offline                | 47       |
| Pausilizing in Windows 10                       | 40       |
| Configurationshorm                              | 48       |
| Mot is malware?                                 | 49       |
| Wat is maiware?                                 | 50       |
| De estegorio Reveiliging                        | 52       |
|                                                 | 52       |
| Cobruikarcaccounthabaar (niat) uitschakalan     | 54       |
| De categorio Opderboud                          | 55       |
| Meer entires in Onderhoud                       | 57       |
| Verdere beveiliging met Windows Undate          | 59       |
| Windows Undate instellen                        | 59       |
| Undator via do Storo                            | 55       |
| Windows Defender                                | 66       |
| Anti alles virusson malware sovuvare            | 67       |
| Installingon                                    | 68       |
| System scannon                                  | 71       |
| Drestaties en status van annaraat               | /1<br>כד |
| Firewall en netwerkbeveiliging                  | /2<br>כד |
| Ann- an browserbabaer                           | כ/<br>כד |
| Exploit Protection                              | 75       |
| Explore Florection                              | 75       |

35

77

Gezinsopties

3

| 4 | Back-up en herstel                               | 79  |
|---|--------------------------------------------------|-----|
|   | Windows' agents of S.H.I.E.L.D.                  | 80  |
|   | Herstel van persoonlijke bestanden               | 80  |
|   | Herstel van het systeem                          | 80  |
|   | Media voor back-ups                              | 81  |
|   | Back-upstrategie                                 | 82  |
|   | Back-ups maken met Bestandsgeschiedenis          | 82  |
|   | Bestandsgeschiedenis activeren                   | 83  |
|   | Mappen toevoegen en verwijderen                  | 84  |
|   | Overige instellingen                             | 86  |
|   | Back-up terugzetten                              | 87  |
|   | Systeemherstel gebruiken                         | 90  |
|   | Wat is Systeemherstel?                           | 91  |
|   | Systeemherstel instellen                         | 91  |
|   | Zelf herstelpunten maken                         | 92  |
|   | Een herstelpunt kiezen                           | 94  |
|   | Systeemherstel ongedaan maken                    | 96  |
|   | Systeemherstel uitschakelen                      | 98  |
|   | Herstelstation                                   | 100 |
|   | Een herstelstation maken                         | 100 |
|   | Opstarten van het herstelstation                 | 104 |
|   | Systeemkopie maken                               | 104 |
|   | Systeemkopie terugzetten                         | 107 |
|   | Windows 'herstellen'                             | 115 |
|   | Systeemherstel                                   | 115 |
|   | Deze pc opnieuw instellen                        | 116 |
|   | Teruggaan naar een eerdere versie van Windows 10 | 116 |
|   | Geavanceerde opstartopties                       | 116 |
|   | Meer herstelopties                               | 116 |
|   | Images maken en terugzetten met Macrium Reflect  | 117 |
|   | Image maken                                      | 118 |
|   | Windows PE                                       | 118 |
|   | Starten van de stick                             | 118 |
|   | Correcte partities selecteren                    | 120 |
|   | Verifiëren                                       | 120 |
|   | Wachten                                          | 121 |
|   | Terugzetten                                      | 123 |
|   | Blader naar image-bestand                        | 124 |
|   | Geopend                                          | 125 |
|   | Terug te zetten partities selecteren             | 125 |
|   | Rapid Delta Restore                              | 126 |
|   | Wachten en opstarten                             | 127 |

| Schijven beheren                                       | 129 |
|--------------------------------------------------------|-----|
| Schijfbeheer – inleiding                               | 130 |
| Verschillende modellen voor het opslaan van gegevens   | 132 |
| Een vaste schijf als standaardschijf                   | 132 |
| Organisatie van de vaste schijven in uw computer       | 133 |
| Gereedschappen voor schijfbeheer                       | 136 |
| De toepassing Schijfbeheer                             | 139 |
| Een nieuwe vaste schijf aanmelden en indelen           | 142 |
| Aansluiten                                             | 142 |
| Partitioneren                                          | 142 |
| Formatteren                                            | 144 |
| Een andere stationsletter instellen                    | 146 |
| Een schijfstation koppelen aan een map                 | 148 |
| Partities vergroten en verkleinen                      | 150 |
| Opslagruimten en -groepen maken en beheren             | 153 |
| Een opslagruimte instellen                             | 155 |
| Opslagruimte aanpassen                                 | 158 |
| In geval van nood                                      | 159 |
| Opslagruimte verwijderen                               | 160 |
| Schijven versleutelen met BitLocker en BitLocker To Go | 161 |
| BitLocker inschakelen                                  | 162 |
| Herstelsleutel                                         | 164 |
| Als BitLocker niet wil: TPM-instellingen beheren       | 166 |
| Versleutelde stations beheren                          | 168 |
| BitLocker uitschakelen                                 | 170 |
| Schijfdefragmentatie                                   | 170 |
| Hoe ontstaat fragmentatie?                             | 171 |
| Slaapstand                                             | 173 |
| Vaste schijven op fouten controleren                   | 174 |
| Schijfcompressie                                       | 175 |
| Gebruik compressie met mate                            | 177 |
| Schijfopruiming                                        | 178 |

Typen te verwijderen bestanden

Het quotum aanpassen per gebruiker

Windows-wisselbestand

Een quotum instellen

Systeembestanden opschonen, meer opties

Internetcache koppelen aan een ander station

| 6 | De computer beheren                                   | 191 |
|---|-------------------------------------------------------|-----|
|   | Computerbeheer                                        | 192 |
|   | Systeemwerkset                                        | 193 |
|   | Logboeken                                             | 193 |
|   | Services                                              | 201 |
|   | Taakbeheer                                            | 203 |
|   | Info                                                  | 203 |
|   | Taakbeheer                                            | 205 |
|   | Krachtige taakbeheerder                               | 206 |
|   | Systeemprestaties                                     | 207 |
|   | Prestatiegrafieken                                    | 207 |
|   | Broncontrole                                          | 210 |
|   | Prestatiemeter                                        | 211 |
| 7 | Contact op afstand                                    | 215 |
|   | Stap 1 – Systeemeigenschappen instellen               | 216 |
|   | Stap 2 – Instellingen van de firewall                 | 218 |
|   | Stap 3 – Router moet de aanvraag doorlaten            | 220 |
|   | Voorbereidingen voor Extern bureaublad                | 220 |
|   | De router voorbereiden                                | 221 |
|   | DHCP static lease: het dynamische IP-adres vastzetten | 223 |
|   | Zelf een IP-adres koppelen aan een MAC-adres          | 224 |
|   | Zelf instellen op de netwerkadapter                   | 225 |
|   | Port forwarding                                       | 226 |
|   | Stap 4 – Verbinding met extern bureaublad             | 227 |
|   | Opties voor Verbinding met extern bureaublad          | 227 |
|   | Stap 5 – Verbinding maken met een externe computer    | 233 |
|   | Sessie beëindigen                                     | 234 |
|   | De app Extern bureaublad                              | 235 |
| 8 | Firewall houdt inbrekers buiten                       | 237 |
|   | Het hoe en waarom van een firewall                    | 238 |
|   | Actieve verdedigingslinie opzetten                    | 238 |
|   | Achter de router                                      | 240 |
|   | Achter de netwerkkaart                                | 241 |
|   | Netwerkverkeer in lagen                               | 242 |
|   | Computers worden besmet                               | 244 |
|   | Zelfstandige firewall neerzetten                      | 246 |
|   | –<br>Firewallprogramma op pc                          | 247 |
|   | Inkomend en uitgaand verkeer                          | 247 |

Inkomend en uitgaand verkeer

9

|    | Windows Firewall in de praktijk     | 249 |
|----|-------------------------------------|-----|
|    | Windows Firewall instellen          | 250 |
|    | Een programma of app toegang geven  | 252 |
|    | Voorbeeld: een FTP-server toestaan  | 253 |
|    | Geavanceerde instellingen en regels | 256 |
|    | Regel inschakelen                   | 256 |
|    | Regels aanpassen                    | 258 |
|    | Zelf een regel maken                | 260 |
|    | Meer informatie                     | 262 |
| 9  | IIS installeren en configureren     | 263 |
|    | Server                              | 264 |
|    | Webserver                           | 264 |
|    | FTP-server                          | 265 |
|    | IIS installeren                     | 266 |
|    | De installatie aanpassen            | 269 |
|    | IIS-beheer                          | 270 |
|    | Sites                               | 272 |
|    | Toepassingsgroepen                  | 272 |
|    | Een website toevoegen               | 272 |
|    | Virtuele map toevoegen              | 276 |
|    | Applicatie toevoegen                | 278 |
|    | Een FTP-site toevoegen              | 281 |
|    | Verbindingen van buitenaf           | 284 |
| 10 | Hyper-V-beheer                      | 285 |
|    | Virtualisatie                       | 286 |
|    | Direct aan de slag                  | 286 |
|    | Virtuele onderdelen                 | 293 |
|    | Moederbord                          | 294 |
|    | Werkgeheugen                        | 300 |
|    | Processor                           | 301 |
|    | Video                               | 303 |
|    | Opslag                              | 304 |
|    | Netwerk                             | 306 |
|    | Beheer                              | 307 |
|    | Hyper-V-beheer                      | 308 |
|    | Hyper-V-instellingen                | 309 |
|    | Netwerk toevoegen                   | 311 |
|    | Virtuele machine maken              | 312 |
|    | Opslag maken en beheren             | 315 |

|    | Machines exporteren en importeren     | 317 |
|----|---------------------------------------|-----|
|    | Controlepunten                        | 320 |
|    | Geneste virtuele machines             | 321 |
| 11 | Windows PowerShell                    | 323 |
|    | PowerShell?                           | 324 |
|    | Even voorstellen                      | 325 |
|    | Aan de slag                           | 325 |
|    | 32- of 64-bitsversie                  | 327 |
|    | Console                               | 328 |
|    | Geïntegreerde omgeving                | 330 |
|    | Beheerder                             | 332 |
|    | Opdrachten uitvoeren                  | 332 |
|    | Automatisch aanvullen en intellisense | 332 |
|    | Ingebouwde hulpfunctie                | 333 |
|    | Hulp zoeken                           | 335 |
|    | Achtergrond                           | 336 |
|    | Structuur                             | 337 |
|    | Opdrachten                            | 337 |
|    | Aliassen                              | 338 |
|    | Parameters                            | 339 |
|    | Pijplijn                              | 340 |
|    | Resultaat vormgeven                   | 340 |
|    | Resultaat filteren                    | 341 |
|    | Scripts                               | 342 |
|    | Scripts vertrouwen                    | 342 |
|    | Variabelen                            | 343 |
|    | Condities                             | 345 |
| 12 | Microsoft Management Console          | 347 |
|    | Beheer                                | 348 |
|    | Presentatiedienst                     | 348 |
|    | Verdeel en heers                      | 348 |
|    | MMC                                   | 349 |
|    | Beheerdiensten                        | 350 |
|    | Aan de slag                           | 351 |
|    | Modules openen                        | 352 |
|    | Weergave aanpassen                    | 356 |
|    | Panelen verbergen                     | 356 |
|    | Kolommen aanpassen                    | 357 |
|    | Nieuw venster                         | 358 |
|    | Hergebruik                            | 360 |

| 13 | Linux onder Windows                            | 363 |
|----|------------------------------------------------|-----|
|    | Installeren                                    | 364 |
|    | Toch Ontwikkelaarsmodus nodig!                 | 365 |
|    | Omschakelen                                    | 365 |
|    | Installeren van bash zelf                      | 366 |
|    | Wachtwoord en gebruikersnaam                   | 367 |
| Α  | Tips & trucs voor Windows 10                   | 369 |
|    | Windows 10-laptop gaat niet uit                | 370 |
|    | Intel Management Engine Interface              | 370 |
|    | Oudere driver werkt wel                        | 370 |
|    | Creators Update installeert buggy driver       | 371 |
|    | Wijze les                                      | 371 |
|    | Meer opstart- en afsluitproblemen              | 371 |
|    | Vervelend: Windows 10 Pro wordt ineens Home    | 372 |
|    | Goochelen met activatiecodes                   | 373 |
|    | Universele sleutel                             | 373 |
|    | Upgrade                                        | 373 |
|    | Vreemd                                         | 374 |
|    | Virusscanner: doet ie het of doet ie het niet? | 374 |
|    | Werkt het?                                     | 375 |
|    | Website                                        | 375 |
|    | Veilig op weg met VeraCrypt                    | 375 |
|    | Virtuele versleutelde schijf met VeraCrypt     | 376 |
|    | Kopietje                                       | 376 |
|    | Windows Update doet het niet: even wachten!    | 377 |
|    | Opnieuw installeren?                           | 377 |
|    | Simpele oorzaak                                | 377 |
|    | Wachten                                        | 378 |
|    | Index                                          | 379 |

## Voorwoord

Toen het auteursteam van dit boek de koppen bij elkaar stak over de te beschrijven onderwerpen, bleek al snel dat er toch wel op de rem getrapt moest worden. "Waarom zetten we dat er niet in?" "Ja, maar ik wil graag dáárover schrijven." "Vind je niet dat dat niet mag ontbreken?" Enzovoort. Uiteindelijk hebben we maar besloten een lijst met onderwerpen te selecteren die én belangrijk zijn voor ongestoord en betrouwbaar dagelijks gebruik van uw computer (denk hierbij aan beveiliging van uw documenten, controle van de processen in de computer en bescherming tegen ongewenste aanvallen van buitenaf), én die het werken met de computer leuker, interessanter of productiever maken (denk aan het toevoegen van virtuele machines, Linux-ondersteuning of het werken met PowerShell). Uiteindelijk denken we dat we een afgewogen mix hebben samengesteld die aan deze criteria voldoet; ongetwijfeld vindt u in de komende hoofdstukken iets van uw gading.

Dit boek gaat voorbij aan de basisprincipes van Windows 10 – die worden bekend verondersteld. We gaan er zelfs vanuit dat u al een operationeel netwerk hebt, want het inrichten en configureren van een netwerk hebben we – bewust – niet in dit boek opgenomen. Ook zaken die met de inrichting van de gebruikersinterface te maken hebben blijven achterwege, evenals het maken van elementaire instellingen voor uw computer.

Wat mag u dan wel verwachten? Zoals gezegd: ten eerste zaken die een ongestoord en betrouwbaar gebruik van de computer garanderen. Denk daarbij aan het configureren en – daar waar nodig – *tweaken* van de firewall, het beperken van toegang door medegebruikers van uw computer of uw (thuis)netwerk, het opzetten van een betrouwbare back-upstrategie, het beheren, indelen en beschermen van schijven en de gegevens die daarop staan en het afschermen van documenten en mappen voor ongeoorloofde toegang door derden. Om de betrouwbaarheid van uw systeem verder te waarborgen wordt ook uitgebreid ingegaan op het monitoren ervan middels de in Windows beschikbare gereedschappen, maar ook staan we stil bij mogelijke 'rampen': hoe voorkomt u ze, hoe beperkt u de schade zo veel mogelijk en wat kunt u doen om verlies van gegevens (en tijd!) te voorkomen.

Ten tweede besteden we aandacht aan Windows-functionaliteit die de gemiddelde computeraar wellicht niet of niet dagelijks gebruikt. Wellicht komt dat door het aloude credo 'onbekend maakt onbemind', of wellicht bent u bang om uw computer te ontregelen. En dat is jammer, want Windows 10 heeft zo veel leuks te bieden. We beschrijven in dit boek bijvoorbeeld hoe u een webof FTP-server inricht, hoe u virtuele computers toevoegt en beheert, hoe u computers op afstand benadert en bedient en hoe u wegwijs wordt in sys-

#### Voorwoord

teemgereedschappen als Windows PowerShell en Microsoft Management Console. En mocht dat niet voldoende zijn, dan kunt u ook uw hart nog ophalen aan Linux bash, wat sinds de Creators Update standaard onderdeel uitmaakt van Windows.

Kortom, we hebben getracht dit boek te vullen met interessante, nieuwe en vooral ook praktisch toepasbare en bruikbare informatie. We wensen u veel plezier met het doorlezen en bij voorbaat veel succes met de nieuw vergaarde kennis, die er hopelijk voor zorgt dat uw Windows 10-systeem prettiger en betrouwbaarder in gebruik wordt.

O ja: veel van de besproken informatie in dit boek is van toepassing op Windows Pro; beschikt u over Windows Home, dan zal niet alles even relevant zijn. Daarnaast is Windows 10 een dynamisch stuk software: Microsoft brengt constant verbeteringen en wijzigingen aan. Tegen de tijd dat u dit leest, kan het zijn dat bepaalde functionaliteit is aangepast, of is verplaatst (bijvoorbeeld van het Configuratiescherm naar de app Instellingen). Via de zoekfunctie kunt u een en ander ongetwijfeld snel terugvinden.

Bob van Duuren Uitgever

# IIS installeren en configureren

indows-versies voor bureaubladgebruik bevatten aardig wat functionaliteit die origineel voor servers is ontwikkeld. Zo is het onder andere mogelijk uw Windowscomputer in te stellen als webserver, zodat andere computers in uw lokale netwerk of zelfs vanaf internet uw website kunnen benaderen.

### Server

U gebruikt ze waarschijnlijk dagelijks, websites. Om even te zien of het vanmiddag gaat regenen, om uw bankzaken te regelen of om die leuke foto te delen met vrienden en kennissen. Voor de meeste mensen is het gebruik van websites via browsers als Edge en Chrome heel vanzelfsprekend. Wat minder vanzelfsprekend is, is dat u ook zelf kunt experimenteren met websites. Op uw eigen computer met behulp van *Internet Information Services* of *IIS*. Deze functionaliteit is beschikbaar in Windows 10 Pro en Enterprise. De Home-editie staat installatie van IIS niet toe.

Het ontwikkelen van een goed bruikbare website valt ver buiten het bereik van dit hoofdstuk, dat is een vak apart. Het instelleren en configureren van de software die nodig is om een website aan te bieden, daar gaat dit hoofdstuk over. Uw desktopcomputer wordt straks een eenvoudige server. Met een aantal kant-en-klaar beschikbare oplossingen kunt u snel aan de slag. Na deze introductie kunt u op uw gemak de details van websiteontwikkeling bestuderen.

#### Webserver

Het meest bekende en voor velen ook belangrijkste onderdeel van IIS is de webserver. In het simpelste geval bestaat een website uit een of meer bestanden die via een webserver ontsloten worden. Daarvoor wordt een specifiek protocol gebruikt. Naarmate de website groter en complexer wordt komt er meer bij kijken, zoals bijvoorbeeld een koppeling met databases of externe systemen. Voor nu richten wij ons op het eenvoudige scenario.

De meest gebruikte protocollen zijn HTTP en HTTPS.

- HTTP De afkorting http staat voor HyperText Transport Procotol en verwijst naar een communicatieprotocol waarmee bestanden kunnen worden opgevraagd en afgeleverd.
- HTTPS Dit protocol is nauw verwant aan het http-protocol. De letter S in de afkorting staat voor Secure. Communicatie over dit protocol verloopt volgens dezelfde regels als bij het http-protocol, met als groot verschil dat de communicatie versleuteld is, zodat het aanzienlijk moeilijker is de verzonden informatie te onderscheppen en te misbruiken.

Hoewel het http-protocol in de begindagen van internet is ontwikkeld om HTML-bestanden te verzenden, wordt er tegenwoordig een breed scala aan documenten en informatie via het protocol verspreid. Door de jaren heen is het protocol ook aangepast en uitgebreid om te kunnen blijven voorzien in de immer ontwikkelende informatiebehoefte.

## 

De afkorting HTML staat voor HyperText Markup Language. Het is geen toeval dat de eerste twee letters van het HTTP-protocol dezelfde betekenis hebben. Van origine is het wereldwijde web ontwikkeld om vooral tekstuele informatie uit te wisselen. Om eenvoudig verwijzingen te kunnen maken was er een voorziening om koppelingen of hyperlinks te maken.

| 🐼 The World Wide Web pr. x                  | 1 | -1 |   |     | × |
|---------------------------------------------|---|----|---|-----|---|
| C info.cem.ch/hypertext/WWW/TheProject.html |   | ☆  | 1 | ABP | : |

#### World Wide Web

The WorldWideWeb (W3) is a wide-area hypermedia information retrieval initiative aiming to give universal access to a large universe of documents.

Everything there is online about W3 is linked directly or indirectly to this document, including an <u>executive summary</u> of the project, <u>Mailing lists</u>, <u>Policy</u>, November's <u>W3 news</u>, <u>Frequently Asked Questions</u>.

What's out there?

Pointers to the world's online information, subjects, W3 servers, etc.

| A ACAD                                                                                                    |
|----------------------------------------------------------------------------------------------------|
| on the browser you are using                                                                                               |
| Software Products                                                                                                    |
| A list of W3 project components and their current state. (e.g. Line Mode, X11 Viola, NeXTStep, Servers, Tools, Mail robot, |
| Library)                                                                                                    |
| Technical                                                                                                    |
| Details of protocols, formats, program internals etc                                                                       |
| Bibliography                                                                                                    |
| Paper documentation on W3 and references.                                                                                  |
| People                                                                                                    |
| A list of some people involved in the project.                                                                             |
| History                                                                                                    |
| A summary of the history of the project.                                                                                   |
| How can I help?                                                                                                    |
| If you would like to support the web.                                                                                      |
| Getting code                                                                                                    |
| Getting the code by anonymous FTP, etc.                                                                                    |

**Afbeelding 9.1** De allereerste website ooit bestaat nog steeds en is te vinden via http://info.cern.ch/.

#### **FTP-server**

Hoewel een webserver bestanden ontsluit, is deze vooral bedoeld voor een specifieke richting; de webserver levert bestanden die worden opgevraagd en accepteert geen bestanden die worden opgestuurd. Het tweede onderdeel van IIS is wel bedoeld om ook bestanden te ontvangen: de FTP-server.

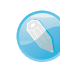

#### Uploaden

Strikt genomen is het wel mogelijk om bestanden op te sturen of te uploaden naar een webserver. Dat is echter niet het primaire doel van een webserver. De FTP-server is daar dankzij specifieke voorzieningen veel geschikter voor. Het *File Transfer Protocol*, of in mooi dubbelop Nederlands het *FTP-protocol*, is specifiek ontworpen om bestanden te verzenden en ontvangen. Het is in zekere zin de voorloper van moderne diensten als WeTransfer en DropBox.

## **IIS installeren**

Voor het installeren en gebruiken van IIS zijn er geen extra vereisten, zoals die bijvoorbeeld wel gelden voor de virtualisatiesoftware Hyper-V. Om IIS te kunnen gebruiken, hoeft u de software slechts te installeren. Gelukkig is die installatie eenvoudig uit te voeren via de functie **Windows-onderdelen in- of uit**schakelen.

- 1 Open de app Instellingen (Windows+I).
- 2 Typ in het zoekvak Windows-o en selecteer de optie Windows-onderdelen in- of uitschakelen.
- 3 Selecteer het onderdeel Internet Information Service en klik op OK.
- 4 De software wordt geïnstalleerd. Start de computer opnieuw op indien daarom gevraagd wordt.

| 📷 Windows-onderdelen                                                                                                    | -        |           | ×     |  |
|----------------------------------------------------------------------------------------------------|----------|-----------|-------|--|
| Windows-onderdelen in- of uitschakel                                                                                                    | en       |           | ?     |  |
| U kunt een onderdeel in- of uitschakelen door het bijbehorende<br>selectievakje respectievelijk in of uit te schakelen. Een gevuld selectievakje<br>betekent dat slechts een gedeelte van het onderdeel is ingeschakeld. |          |           |       |  |
| Eenvoudige TCPIP-services (bijvoorbeel                                                                                                    | d echo,  | daytime e | nz. 🔨 |  |
| Internet Explorer 11                                                                                                    | Veb Cor  | e         |       |  |
| Mediaonderdelen  Microsoft Message Queue (MSMQ) Serv  Microsoft Naar PDE afdrukken                                                                                                    | er       |           |       |  |
| MultiPoint Connector     Ondersteuning voor SMB 1.0/CIFS voor                                                                                                    | het dele | n van bes | tan ∀ |  |
| ОК                                                                                                    |          | Annule    | ren   |  |

Afbeelding 9.2 Selecteer Internet Information Services.

De installatie is niet heel ingewikkeld, en het resultaat is alles behalve spannend. Op het eerste gezicht lijkt er niets veranderd.

- 1 Open Microsoft Edge (of een ander browser als daar uw voorkeur ligt)
- **2** Typ http://localhost in het zoekvak en druk op Enter.

Er verschijnt een standaardpagina. Deze pagina wordt door de webserver op uw eigen computer geserveerd, toch best leuk!

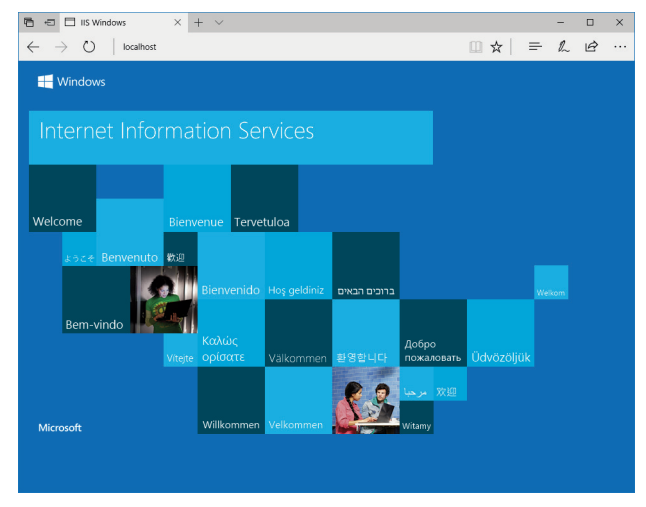

**Afbeelding 9.3** Deze webpagina wordt door uw eigen computer geserveerd.

Om te bewijzen dat de pagina echt vanaf uw eigen computer komt, kunt u de pagina aanpassen door deze in Kladblok te openen.

- **1** Open het menu **Start** en typ kladblok in het zoekvak.
- 2 Klik met de rechtermuisknop op Kladblok en kies Als administrator uitvoeren. Het bestand dat u gaat bewerken is namelijk beveiligd, u kunt het als gewone gebruiker niet aanpassen.

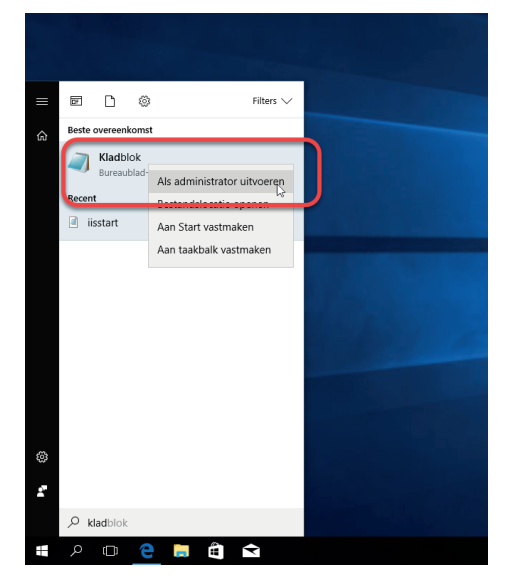

**Afbeelding 9.4** *Kladblok moet met beheerdersrechten geopend worden.* 

- **3** Geef Gebruikersaccountbeheer toestemming om veranderingen aan te brengen.
- 4 Open het menu **Bestand** en kies **Openen**.
- 5 Navigeer naar de map **inetpub** op uw opstartschijf, en vervolgens naar de onderliggende map **wwwroot**.
- **6** Het bestand dat u zoekt wordt standaard niet weergegeven. Kies in het uitklapmenu rechtsonder in het dialoogvenster **Alle bestanden**.
- 7 Selecteer het bestand iisstart waarbij u let op het type, u opent het HTMbestand.

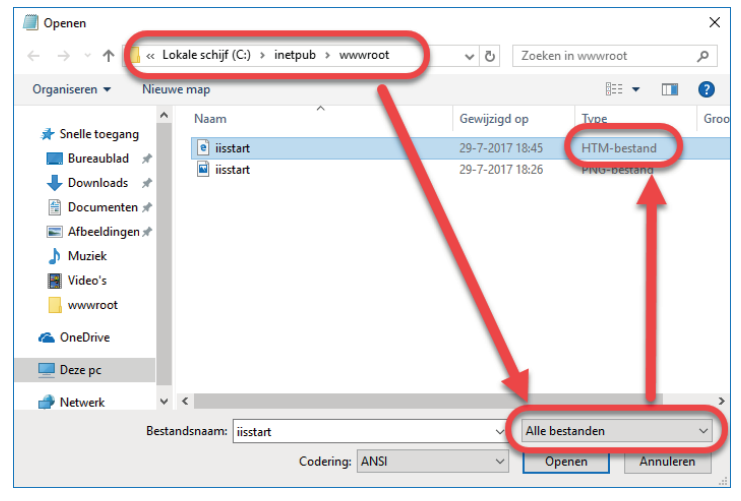

8 Klik op Openen.

Afbeelding 9.5 Selecteer het HTM-bestand.

- 9 Het bestand dat u hebt geopend bevat HTML code. Selecteer de vierde regel van onder in zijn geheel en vervang deze door een tekst naar keuze, bijvoorbeeld Welkom op mijn eigen website!.
- **10** Sla het bestand op. Om de wijzigingen te zien vernieuwt u het browserscherm dat u eerder opende door op **F5** te drukken.

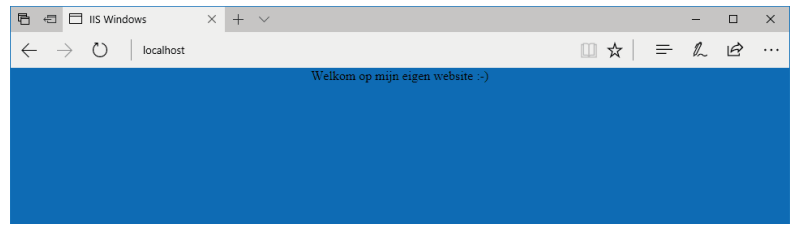

Afbeelding 9.6 Het bewijs is geleverd!

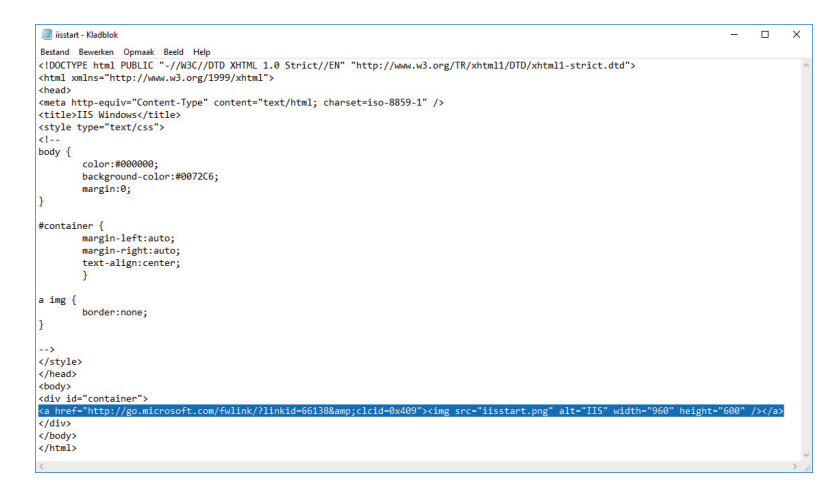

**Afbeelding 9.7** Pas de HTML-code aan om te bewijzen dat de pagina echt vanaf uw eigen computer komt. Vervang deze regel door uw eigen tekst.

#### De installatie aanpassen

In het bovenstaande voorbeeld hebt u IIS geïnstalleerd zonder aandacht te besteden aan de beschikbare opties. Op deze manier wordt bijvoorbeeld de FTPserver niet geïnstalleerd. Gelukkig kunt u achteraf altijd onderdelen toevoegen of verwijderen.

- 1 Open de app Instellingen (Windows+I).
- 2 Typ in het zoekvak Windows-o en selecteer de optie Windows-onderdelen in- of uitschakelen.
- **3** Klap het onderdeel **Internet Information Services** uit zodat u de beschikbare onderdelen te zien krijgt.
- 4 Door onderdelen in of juist uit te schakelen, kunt u de installatie aanpassen. Wanneer u op OK klikt, worden de gevraagde wijzigingen doorgevoerd. Mogelijk moet de computer daarna opnieuw opgestart worden.

De standaardinstallatie voldoet wanneer u van plan bent eenvoudige websites te maken met HTML, Javascript en CSS. Voor het ontwikkelen van dynamische websites hebt u mogelijk extra onderdelen nodig. Of dat het geval is, en welke onderdelen u nodig hebt, hangt af van het geplande ontwikkelwerk. Het kan geen kwaad om alle onderdelen te installeren, maar het is ook prima mogelijk om de installatie pas aan te passen wanneer blijkt dat u een onderdeel mist.

#### Hoofdstuk 9 - IIS installeren en configureren

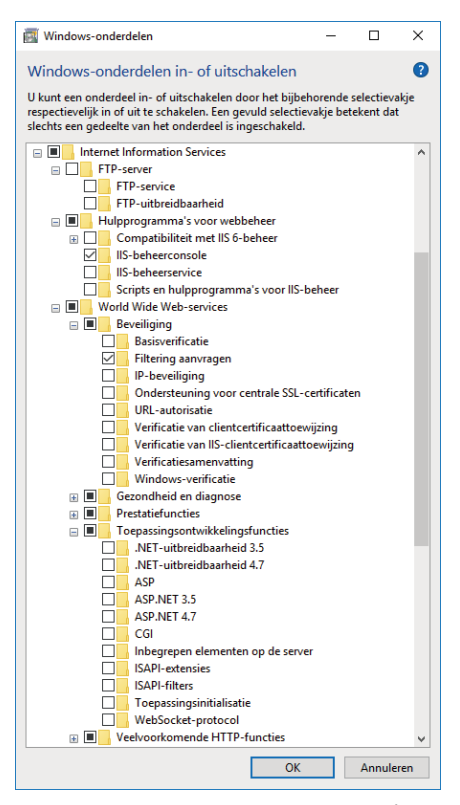

**Afbeelding 9.8** *Er is een groot aantal optionele onderdelen beschikbaar voor IIS.* 

## Beheer

Hoewel het zeker geen kwaad kan om alle onderdelen van IIS te installeren, kleeft er wel een nadeel aan deze keuze. Het beheer van IIS wordt minder overzichtelijk aangezien het toevoegen van onderdelen ook extra onderdelen in de beheeromgeving oplevert. Deze extra onderdelen kunnen het beheren van uw installatie lastiger maken.

## **IIS-beheer**

De standaardwebsite toont aan dat de webserver op uw computer naar behoren functioneert, maar dat is slechts het begin. Via de beheerapplicatie IISbeheer kunt u de instellingen van de webserver aanpassen, zodat u deze daadwerkelijk praktisch kunt inzetten.

- 1 Open het menu Start en typ IIS.
- 2 Klik op de bureaublad-app Beheer van Internet Information Services.
- **3** De toepassing IIS-beheer verschijnt.

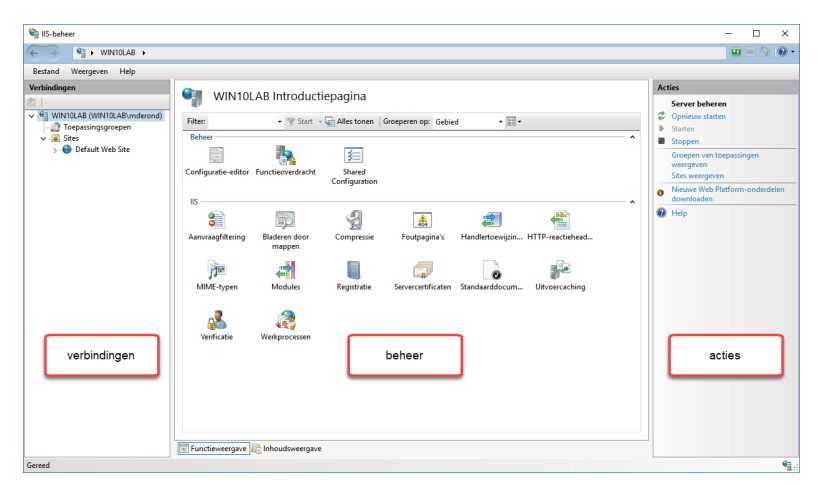

**Afbeelding 9.9** Met de toepassing IIS-beheer kunt u uw server beheren.

De beheerapplicatie bestaat uit drie panelen.

- Verbindingen Het paneel Verbindingen vindt u links in het scherm. Dit paneel bevat een overzicht van verbonden servers, toepassingsgroepen en sites. Hier wordt nu alleen uw eigen machine weergegeven. Onder deze machine kunt u meerdere toepassingsgroepen of websites aanmaken.
- Beheer Het middelste paneel heeft officieel geen naam. Voor het gemak zullen we dit het beheerpaneel noemen. In dit paneel worden namelijk alle beheeropties weergegeven. Wanneer u een beheeroptie opent, worden in

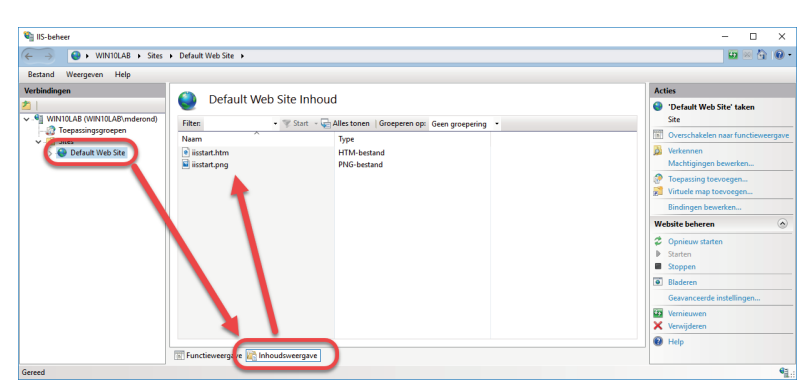

**Afbeelding 9.10** Wanneer u een site selecteert en de Inhoudsweergave activeert, krijgt u de bestanden binnen die site te zien.

dit paneel de details getoond. Onder in het beheerpaneel kunt u schakelen tussen de Functieweergave waarin de beheermogelijkheden getoond worden, en de Inhoudsweergave waarin de bestanden van een site weergegeven worden.

 Acties Het paneel Acties bevat een lijst met acties die in de huidige context uitgevoerd kunnen worden. Wanneer u in het beheerpaneel een optie opent, zal de lijst met acties aangepast worden aan de nieuwe context.

#### **Sites**

Binnen IIS worden twee belangrijke wijzen van groeperen aangehouden. Enerzijds zijn er de sites. Een site is een verzameling bestanden die gezamenlijk via een of meerdere adressen worden ontsloten. Een site kan gekoppeld zijn aan een enkel adres, maar het is ook mogelijk om dezelfde bestanden via twee, drie of honderd namen te ontsluiten. In dat laatste geval zal ieder van de honderd namen dezelfde bestanden laten zien. Een website met de naam http://www.naam1.nl zal er exact hetzelfde uitzien als http://www.naam100.nl. Andersom is het ook mogelijk om honderd verschillende sites te definiëren die ieder hun eigen bestanden en hun eigen naam hebben. In dat geval zal http://www.naam1.nl er anders uitzien dan http://www.naam100.nl.

Onder het kopje Sites staan alle gedefinieerde websites, maar ook de FTP-sites.

#### Toepassingsgroepen

De tweede manier van groeperen wordt gevormd door de toepassingsgroepen. Een toepassingsgroep is een verzameling toepassingen die in dezelfde context uitgevoerd worden. Wanneer er iets fout gaat binnen een toepassingsgroep, worden alle toepassingen in die groep afgesloten en opnieuw opgestart. Een belangrijk doel van toepassingsgroepen is dan ook het isoleren van toepassingen, zodat de schade beperkt blijft wanneer een toepassing problematisch blijkt te zijn. In het voorbeeld van de honderd sites is het mogelijk om iedere site een eigen toepassingsgroep te geven. Afhankelijk van de aard, de complexiteit en het belang van de sites is dat wellicht niet nodig en kan het volstaan om de sites te verdelen over tien toepassingsgroepen of zelfs een enkele toepassingsgroep.

#### Een website toevoegen

Zoals uit bovenstaande beschrijving al blijkt, is IIS niet beperkt tot een enkele website. U kunt naar hartenlust nieuwe websites toevoegen.

1 Open IIS-Beheer.

- 2 Selecteer uw computer in het paneel Verbindingen.
- **3** Klik met de rechtermuisknop op de naam van uw computer zodat het contextmenu verschijnt.
- 4 Klik op Website toevoegen. Het dialoogvenster Website toevoegen verschijnt.

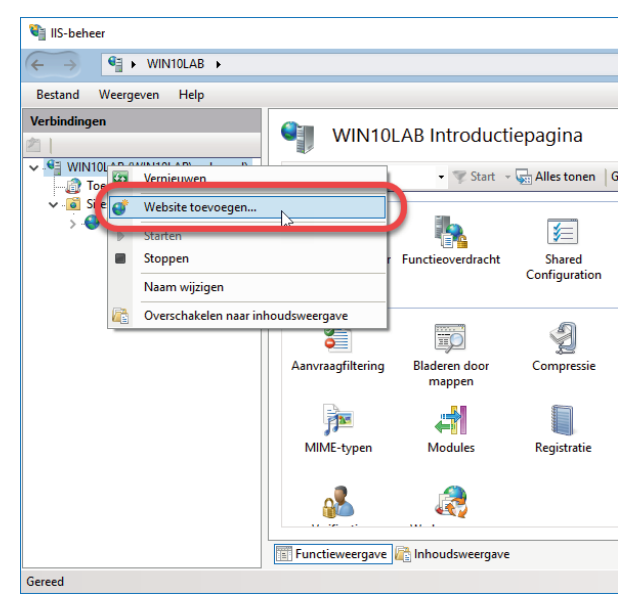

Afbeelding 9.11 Een nieuwe website toevoegen.

- 5 Voer bij Sitenaam de naam in waarmee deze site in het paneel Verbindingen moet verschijnen.
- 6 Kies vervolgens bij **Inhoudsmap** het pad waar de bestanden van uw website opgeslagen zijn.
- 7 Indien uw computer meerdere netwerkadapters gebruikt en u de website via een specifiek IP-adres wilt kunnen benaderen, dan selecteert u bij IPadres het juiste adres. Normaal gesproken kunt u deze keuze achterwegen laten.
- 8 Voer bij Hostnaam de naam in waaronder u de website wil benaderen. Voor publiek toegankelijke websites is dit de publieke naam zoals www.vanduurenmedia.nl. Voor een test- of ontwikkelwebsite volstaat het om een fictieve naam te gebruiken. In dit voorbeeld wordt testsite1 als hostnaam gebruikt.
- 9 Klik op **OK** om de website te maken en te starten.

U hebt nu een nieuwe website gemaakt. Deze bevat echter nog geen bestanden om weer te geven.